JOHN LEWIS JOHN LEWIS WAITROSE

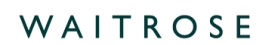

## Check Why an Invoice Hasn't Been Paid On Coupa

## **Navigation**

**Step I** - Login to Coupa Supplier Portal and select **Invoices** from the toolbar across the top.

Step 2 - Ensure the John Lewis Partnership customer profile is showing for the specific supplier account you are querying. On this page a full list of invoices will show that have been succesfully submitted to John Lewis. You are also able to search for your invoice by entering the invoice number into the invoice search box.

| Scoupa   | a supplie         | rportal     |                       |                  |               |               | I           | NOTIFICATIONS (19) HELP ~ |               |           |         |
|----------|-------------------|-------------|-----------------------|------------------|---------------|---------------|-------------|---------------------------|---------------|-----------|---------|
| Home     | Profile           | Orders      | Service/Time          | Sheets ASN       | Invoices      | Catalogues    | Payments    | Busines                   | s Performance | Sourcing  | Add-ons |
| Setup    |                   |             |                       |                  | •             |               |             |                           |               |           |         |
| Invoices | Invoices Lin      | es Paym     | ent Receipts          |                  |               |               |             |                           |               |           |         |
|          |                   |             |                       |                  |               |               | Select      | Customer                  | John Lewis Pa | rtnership | •       |
|          | Invoi             | ces         |                       |                  |               |               |             |                           |               |           |         |
|          | Create Invoices 🕖 |             |                       |                  |               |               |             |                           |               |           |         |
|          | Create I          | nvoice from | PO Create I           | nvoice from Cont | ract Create I | Blank Invoice | Create Crea | dit Note                  |               |           |         |
|          | Export to 👻       |             |                       |                  |               |               | View All    |                           | ✓ Searce      | Search 🔎  |         |
|          | Invoice #         | # Created I | Date Status           | PO #             | Gross Tota    | Unanswered C  | omments Dis | pute reason               |               | Actio     | ns      |
|          | Test0906_         | 1 09/06/202 | 3 Pending<br>Approval |                  | 100.00 GBP    | No            |             |                           |               |           |         |
|          | UAT -             | 09/06/202   | 3 Approved            |                  | 800.00 GBP    | No            |             |                           |               |           |         |

Step 3 - Once you have located the invoice you are querying, select the invoice number to view additional information about the approval or scheduled payment status. If your invoice is on hold this may require you to complete further action. Please refer to the 'Coupa Invoice Statuses' guide, found <u>here</u>, to check this.

**Step 4** - If your invoice has been partially or fully paid the remittance reference will be provided downpage under the payment section on your selected invoice. Follow our 'Viewing Payments and Remittances in Coupa' guide, which can be found here, to locate this payment information or to help understand your provided remittance advice.

袋coupa

JOHN LEWIS PARTNERSHIP